## How do I setup DDNS on my DSL-504T?

Every day some ISP's update their system and in turn your Global IP changes with the update. DDNS is an option to link a domain name to a unit so that the Global IP gets updated to this domain periodically. To use DDNS you'll need to register a domain name either at <u>www.dyndns.org</u> or <u>www.no-ip.com</u>.

**Step 1**: Open Internet Explorer and enter the default IP address of the DSL-504T, which is 192.168.1.1 (The default login Username and Password is **admin**)

| Connect to 192.1      | 68.1.1 🤶 🔀                      |
|-----------------------|---------------------------------|
|                       | GE                              |
| Please enter your use | r name and password on DSL-504T |
| <u>U</u> ser name:    | 🔮 admin 🛛 👻                     |
| Password:             | ••••                            |
|                       | Remember my password            |
|                       | OK Cancel                       |

Step 2 : Click on HOME and DynamicDNS and at DDNS Server select your DDNS service host. Enter your Username, Password and Hostname in the appropriate spaces and click Apply.

| http://192.168.100.1/cgi-bin/webcm - M       | icrosoft Internet Exp | plorer                  |                          |            |            |                 | - 7 🛛    |
|----------------------------------------------|-----------------------|-------------------------|--------------------------|------------|------------|-----------------|----------|
| <u>File Edit View Favorites Tools H</u> elp  |                       |                         |                          |            |            |                 |          |
| 🔇 Back 🝷 💿 🝸 🖹 👔 🏠 🔎 Search 👷                | Favorites 🔇 Media 🤞   | 😢 🎯 - 📚 🔜 -             | 🗆 返 🛍                    |            |            |                 |          |
| Address 🗃 http://192.168.100.1/cgi-bin/webcm |                       |                         |                          |            | 💌 🔁 Go     | Links 🎽 🌀 SnagI | t 🖆  📆 🕶 |
|                                              |                       |                         |                          |            |            |                 | ^        |
| D-Link <sup>®</sup>                          |                       |                         | DOI                      | 5047       |            |                 |          |
| Building Networks for People                 |                       |                         | D21                      | -5041      |            |                 |          |
|                                              |                       |                         | AUS                      | it Router  |            |                 |          |
|                                              | Home                  | Advanced                | Tools                    | Status     | Hol        |                 |          |
| 18.00                                        | nome                  | Advancea                | 10015                    | Status     | TIC:       |                 |          |
| Wizard                                       | Dynamic DNS           | Configuration           |                          |            |            |                 |          |
|                                              | The DDNC Configu      | ration allouse the user | to optilla configuratio  |            |            |                 |          |
| WAN                                          | The DDNa Conligu      | ration allows the user  | to set the conliguration | UN ULDUNS. |            |                 |          |
|                                              | DDNS Server           | W                       | ww.dyndns.org            | ~          |            |                 |          |
| LAN                                          | lloor Configur        | ration                  |                          |            |            |                 |          |
|                                              | user conligu          |                         |                          |            |            |                 |          |
| DHCP                                         | UserName              | D                       | LinkSA                   |            |            |                 |          |
|                                              | PassWord              | •                       |                          |            |            |                 |          |
| DNS                                          | HostName              | d                       | inksatest dyndns or      | ra         |            |                 |          |
|                                              |                       |                         | ,                        | ,          |            |                 |          |
| DynamicDNS                                   |                       |                         |                          | <b>S</b>   | <u>8</u> ( |                 |          |
|                                              |                       |                         |                          | Apply      | Cancel He  | lp              |          |
| Logout                                       |                       |                         |                          |            |            | 43              |          |
|                                              |                       |                         |                          |            |            |                 |          |
| a Done                                       |                       |                         |                          |            |            | 🥥 Inter         | net      |

- **Step 3** : To permanently save your changes on the DSL-504T so that it won't be lost with a power Failure, click on **TOOLS** and **SYSTEM** and click on the **Save and Reboot** button.
- **Step 4** : To verify if your DDNS option is working, ping you domain used and verify if the IP resolves to the same IP indicated on your **STATUS** page of the DSL-504T.

| C:\WINDOWS\system32\ping.exe                                                                                                    |          |  |  |  |  |  |
|----------------------------------------------------------------------------------------------------|----------|--|--|--|--|--|
| Pinging dlinksatest.dyndns.org [165.145.233.56] with 32 bytes of data:                                                                                                    | <u> </u> |  |  |  |  |  |
| Reply from 165.145.233.56: bytes=32 time=809ms TTL=245<br>Reply from 165.145.233.56: bytes=32 time=847ms TTL=245                                                             |          |  |  |  |  |  |
| Reply from 165.145.233.56: bytes=32 time=983ms TTL=245<br>Reply from 165.145.233.56: bytes=32 time=1190ms TTL=245<br>Deply from 165.145.233.56: bytes=32 time=1290es TTL=245 |          |  |  |  |  |  |
| Reply from 165.145.233.56: bytes=32 time=1694ms TTL=245                                                                                                    |          |  |  |  |  |  |
|                                                                                                    |          |  |  |  |  |  |
|                                                                                                    |          |  |  |  |  |  |
|                                                                                                    |          |  |  |  |  |  |
|                                                                                                    |          |  |  |  |  |  |
|                                                                                                    |          |  |  |  |  |  |
|                                                                                                    | -        |  |  |  |  |  |